# **Self-Service Payment Request**

You may now submit invoices for approval and payment via MyCap self-service. Self-service will also allow you to track the status of your request at all times. **Note: This instruction is only for payment requests below \$5,000.00. Any invoice above \$5,000.00 must have a pre-approved Purchase Order (PO) before it will be paid. See separate instructions for Self-service Purchase Order requisitions.** At this time, student organization payment requests will still need to be done by paper and sent to AP for processing.

To submit an invoice less than \$5,000.00 for payment, log into MyCap self-service. At the home screen, select "Procurement"

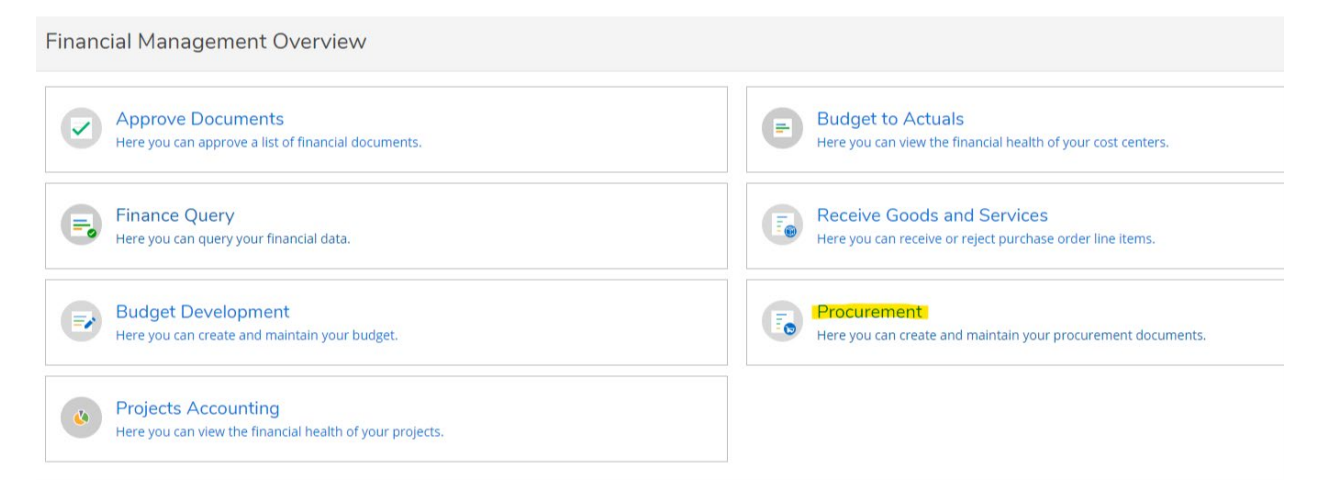

## Click the create tab at the top-left corner of the screen.

| Procurement                                                  |              |
|--------------------------------------------------------------|--------------|
| View Create                                                  |              |
| ₩ Filter                                                     | Collapse All |
| Document Types: Requisition, Purchase Order, Payment Request |              |
| Requisition                                                  |              |
| (i) No Requisitions to view.                                 |              |
| Purchase Order                                               |              |
| (i) No Purchase Orders to view.                              |              |
| Payment Request                                              | ^            |
| Voucher Date Voucher                                         | Total        |
| 2/23/2021 V0468622 In Progress 1516674 Sweetwater            | \$500.00     |

Choose "Payment requests" from the Document Type drop-down box and populate the fields with the appropriate information from the invoice. The drop-down will default to purchase order, so make sure you choose the correct document type. Additional details about the various fields are below.

| Procurement                             |                      |                      |
|-----------------------------------------|----------------------|----------------------|
| View Create                             |                      |                      |
| Document Type *                         | Request Date *       | Approvers            |
|                                         |                      | Next Approvers       |
| Needed By Date MM/DD/YYYY               |                      | Next Approver Lookup |
| C 6                                     |                      | Internal Comments    |
| Contirmation Email Address *            |                      |                      |
| Add email addresses separated by commas |                      |                      |
| Vendor ID                               | Miscellaneous Vendor |                      |
| Vendor Lookup Q                         | Misc Vendor          |                      |
|                                         |                      |                      |
| Address                                 |                      |                      |
| Invoice Number *                        | Invoice Date         |                      |
|                                         | 08/21/2021           |                      |

**Document Type** - Choose *Payment Request* for invoices less than \$5,000. Follow the instructions for Purchase Orders (PO) for invoices above \$5,000.

**Request Date**- Defaults to the today's date and can often be left as such. At the end of the fiscal year, enter 6/30/xx if this is a June (or earlier) invoice being paid after July 1, otherwise, let it default to the current date.

**Needed by date** – Enter the due date of the invoice here.

**Vendor ID** - Type in all or part of the name of the vendor. A list of possible vendor matches will appear. If the correct one is not there, contact Jason Davis in AP and follow new vendor protocol. Others may have more than 1 address for the same vendor, choose the correct address on your invoice. Vendors who are in Colleague as people, not organizations, may not have addresses in drop down.

**Invoice number and date** – Enter the invoice number and invoice dates here. Invoice numbers helps to avoid duplicate payments. If there is no invoice number, enter "none".

## Revised 8.21.21

| AP Type 0001 REGULAR A/P | ~           |            |          |       |                |                 |
|--------------------------|-------------|------------|----------|-------|----------------|-----------------|
| Tax Code 1               |             | Tax Code 2 |          |       |                |                 |
| None                     | ~           | None       | ~        |       |                |                 |
| Tax Code 3               |             |            |          |       |                |                 |
| None                     | ~           |            |          |       |                |                 |
| ltems                    |             |            |          |       |                |                 |
| Line Items               | Description |            | Quantity | Price | Extended Price |                 |
| Add Item                 |             |            |          |       |                |                 |
|                          |             |            |          |       | Cancel         | Save and Attach |

**AP type**-Defaults to 0001. Do not change.

#### Tax codes- Do not change

14 ......

**Items** - Click on *add item*. Enter a description of the purchase, quantity ordered and price per item. Extended price will auto populate for the total price.

**GL Account**-Start entering number, drop down will show with numbers you have access to. You can enter the name of the department or object code too. You can add more than one GL# per item. You can also add more than one item to a purchase request for the same vendor.

| Items                |             |                |          |                   |                |
|----------------------|-------------|----------------|----------|-------------------|----------------|
| Line Items           | Description |                | Quantity | Price             | Extended Price |
| New Item             |             |                |          |                   |                |
| Description *        |             |                |          |                   |                |
| Quantity *           | Price       | Extended Price |          |                   |                |
|                      |             | \$0.00         |          |                   |                |
| GL Account *         |             | Amount         | GL       | Remaining Balance |                |
| Search by GL Account | QE          | 0.00           |          |                   | •              |
| Add GL Account       | Add Item    |                |          |                   |                |

**Enter next approvers**. Enter the name of your next approver. You may also use their user ID (name part of e-mail address) or Colleague ID#. Purchases less than \$2,500 may be approved by budget manager, department chair or director. All invoices over \$2,500 will need to be approved by the divisional VP. Enter the name of the first approver and then have that approver enter the next approver. DO NOT ENTER ALL APPROVERS AT ONCE. If all approvers are entered at once, and the approver with the highest approvel approves it first, the rest will not see it. An e-mail will be sent to them notifying them that there is a payment request to be approved.

| Approvers            | Approval Date |   |
|----------------------|---------------|---|
| Next Approvers       |               |   |
| Next Approver Lookup |               | Q |
| nternal Comments     |               |   |
|                      |               |   |
|                      |               |   |

Internal Comments-Any comments you wish to include go here, i.e. fiscal year or other info.

When done, choose Save and Attach. **Appropriate documentation must be attached to the request** to be able to save. In most cases this will mean the **original** invoice. Other examples might be a copy of a registration form showing the registration fee due, or a copy of a contract or letter of agreement with a speaker or performer.

### Things to keep in mind:

One invoice per payment request

Do not enter commas in the dollar amounts

You must enter the next approver to generate an e-mail to them

Travel expense reports can be paid this way. Fill out the Travel Expense Report and save as a PDF. Upload report and all receipts.